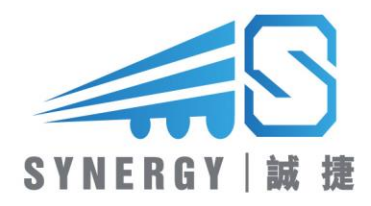

User guide for Parent-Web-App

# A. Installation

1. Go to website: https://gsis-web.hksynergy.app/

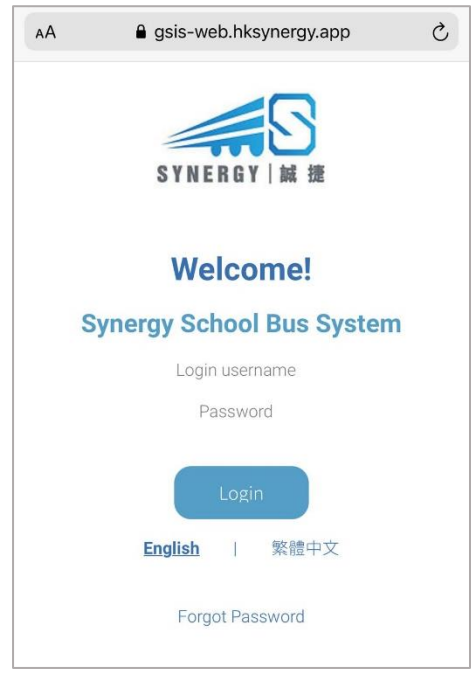

- 2. Add to Home Screen
  - i. iOS

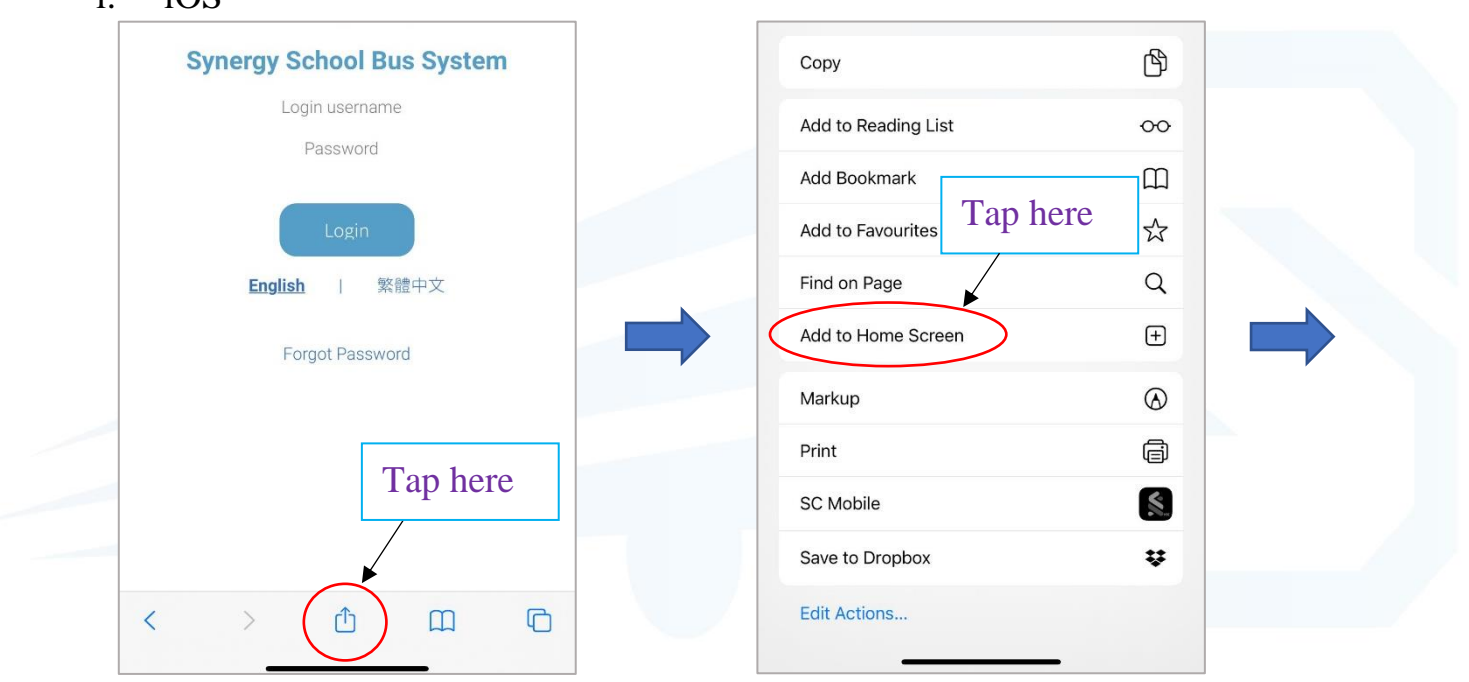

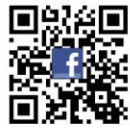

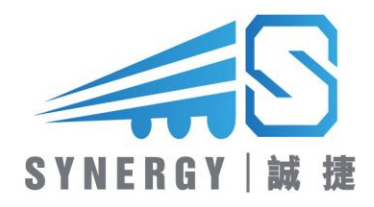

| Cancel                                               | Add to Home Screen Add          |
|------------------------------------------------------|---------------------------------|
| ELECTION<br>Process<br>Process<br>Process<br>Process | Synergy GSIS App                |
|                                                      | https://gsis-web.hksynergy.app/ |
| access th                                            | is website.<br>Tap here         |

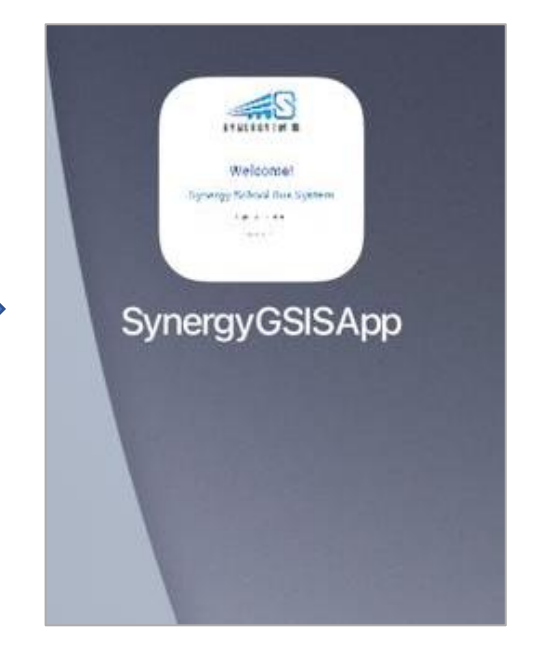

#### ii. Android

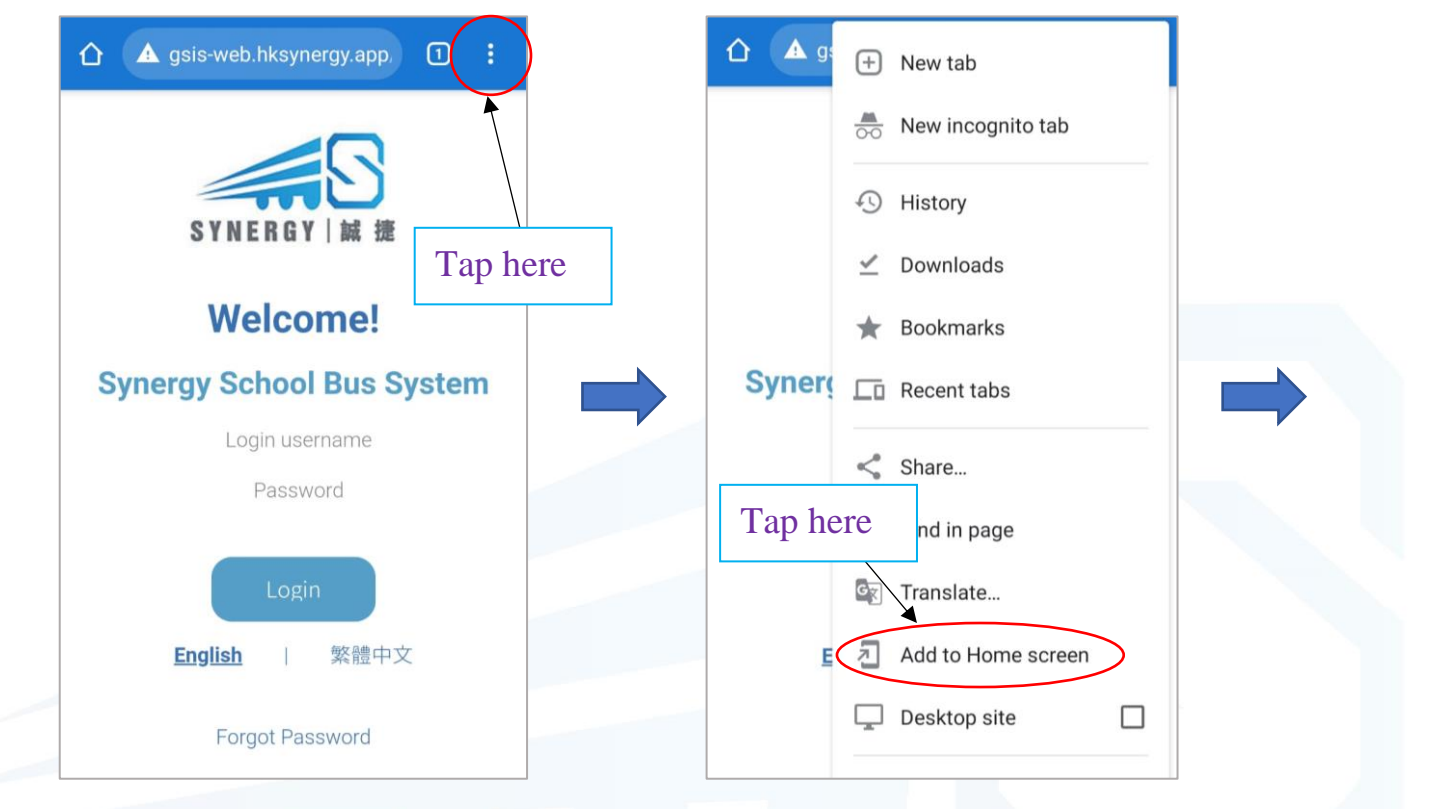

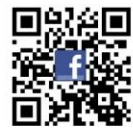

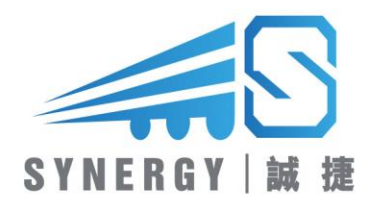

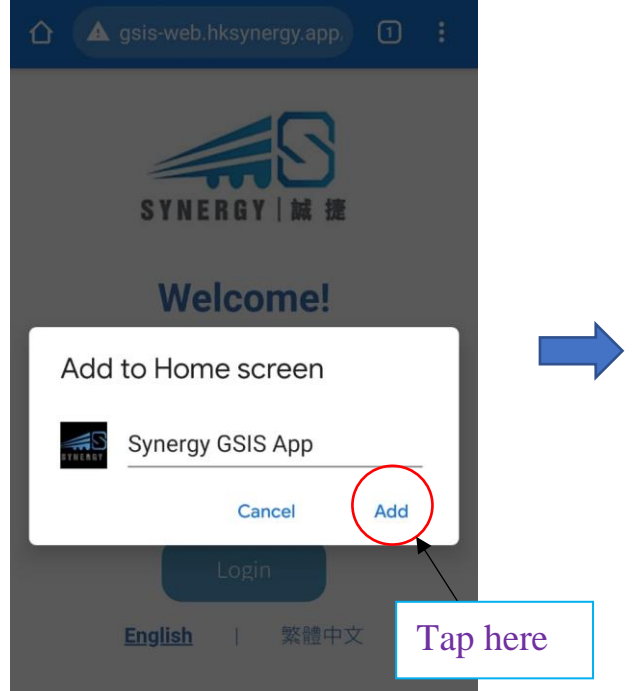

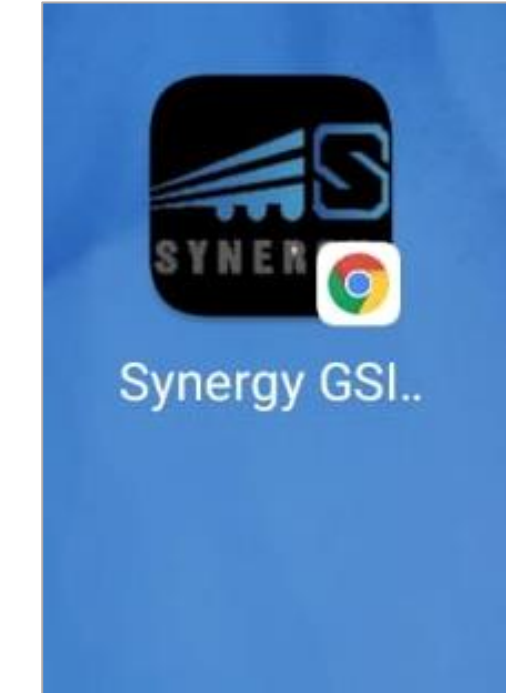

## B. How to use

1. Login

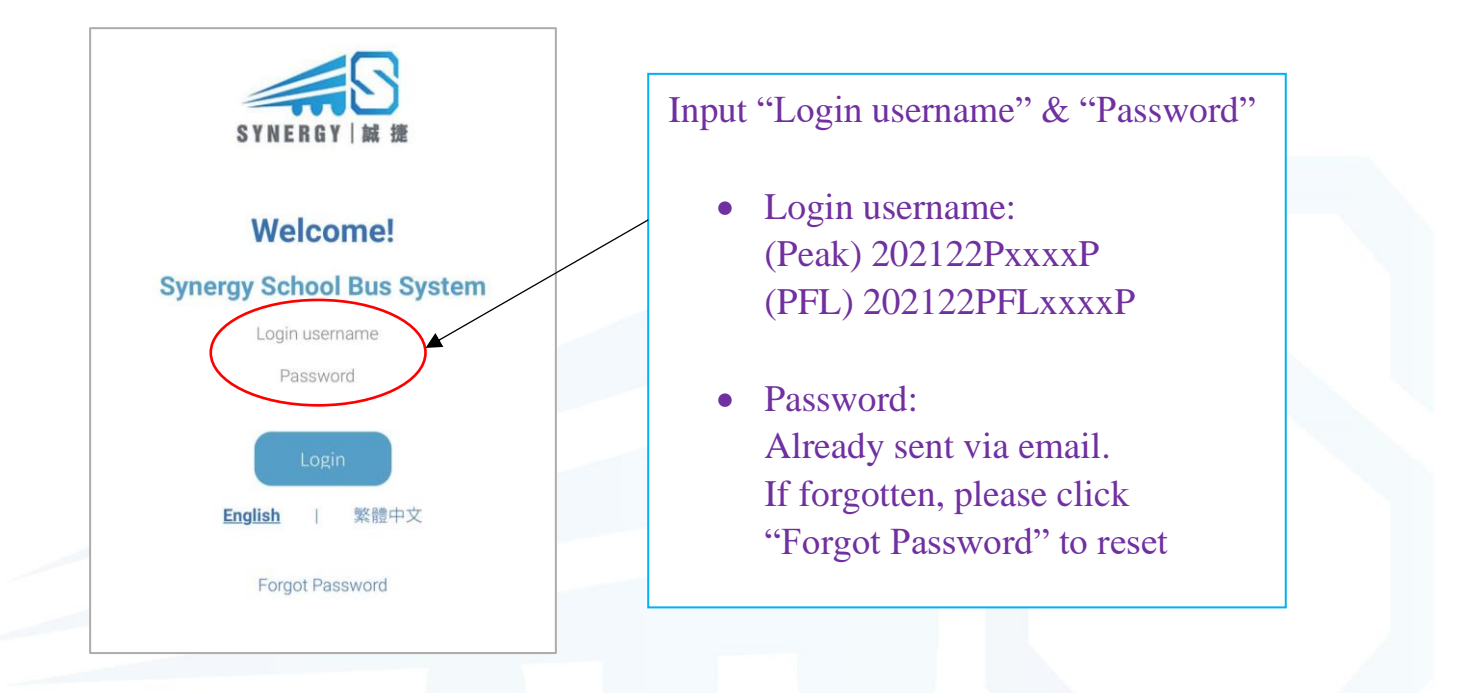

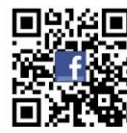

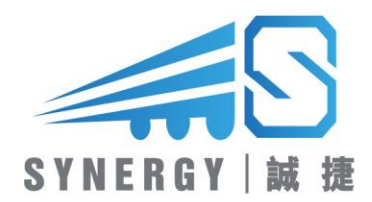

2. Select One student & route (AM/ PM)

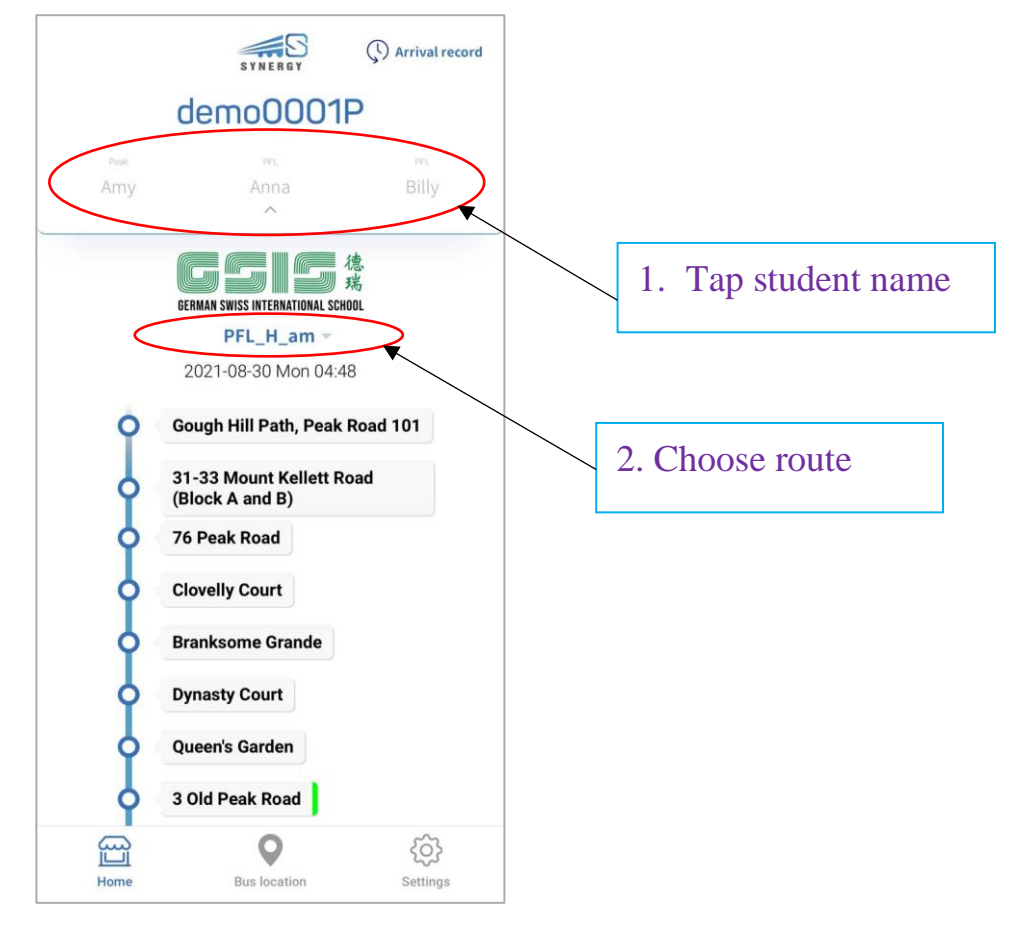

3. Getting on bus

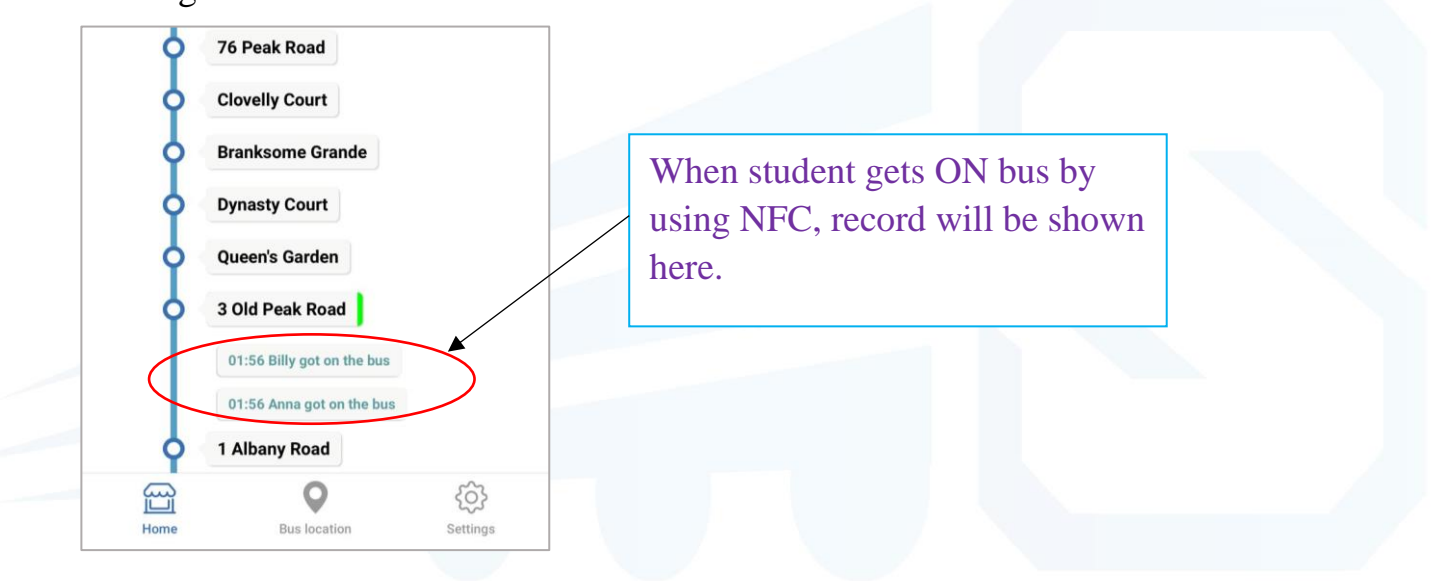

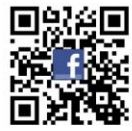

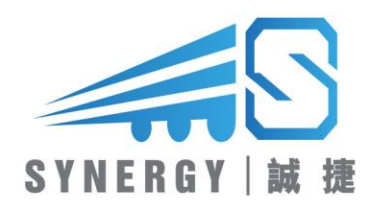

4. Getting off bus

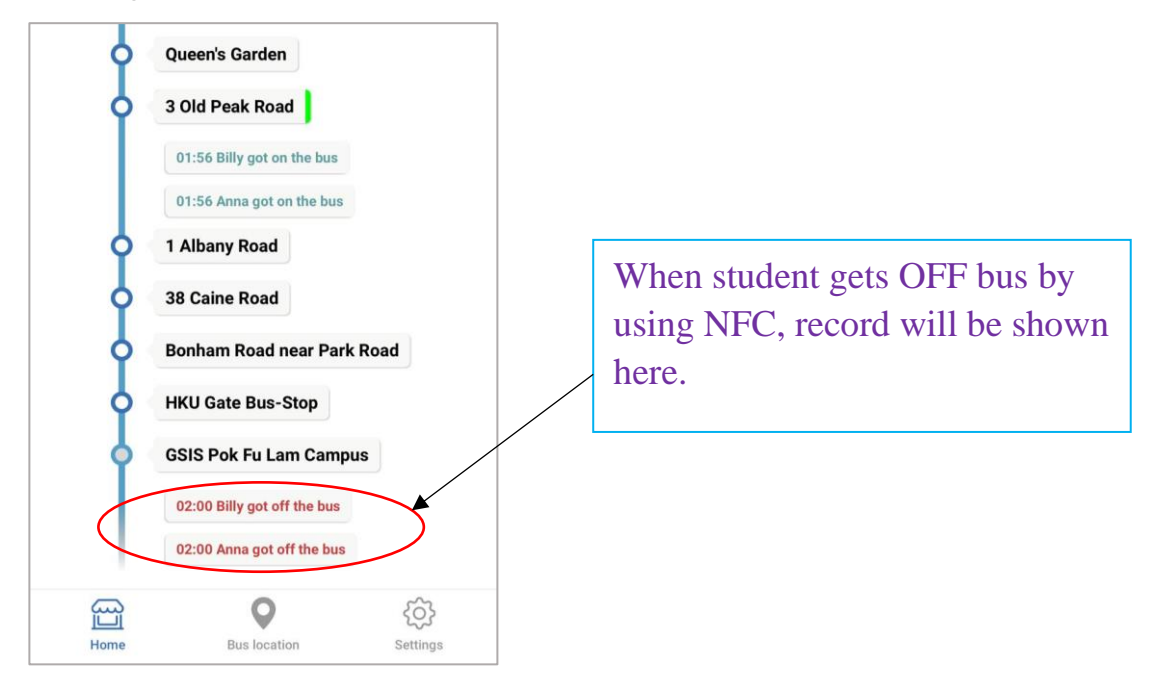

5. Checking bus location

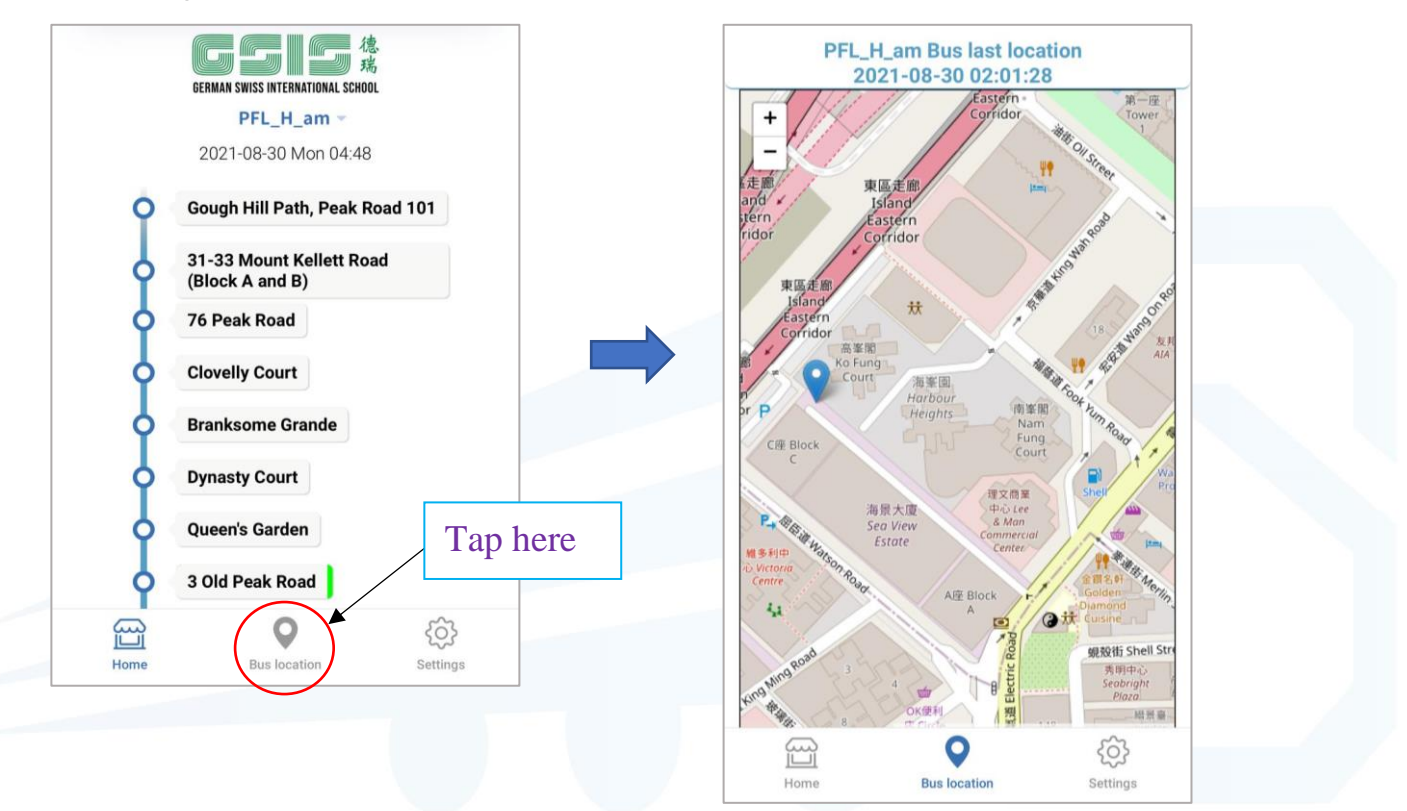

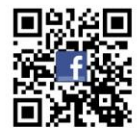

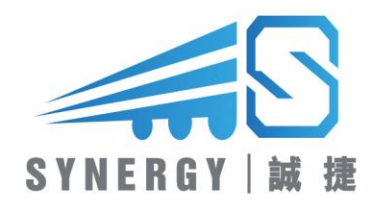

#### C. Password

1. Change Password

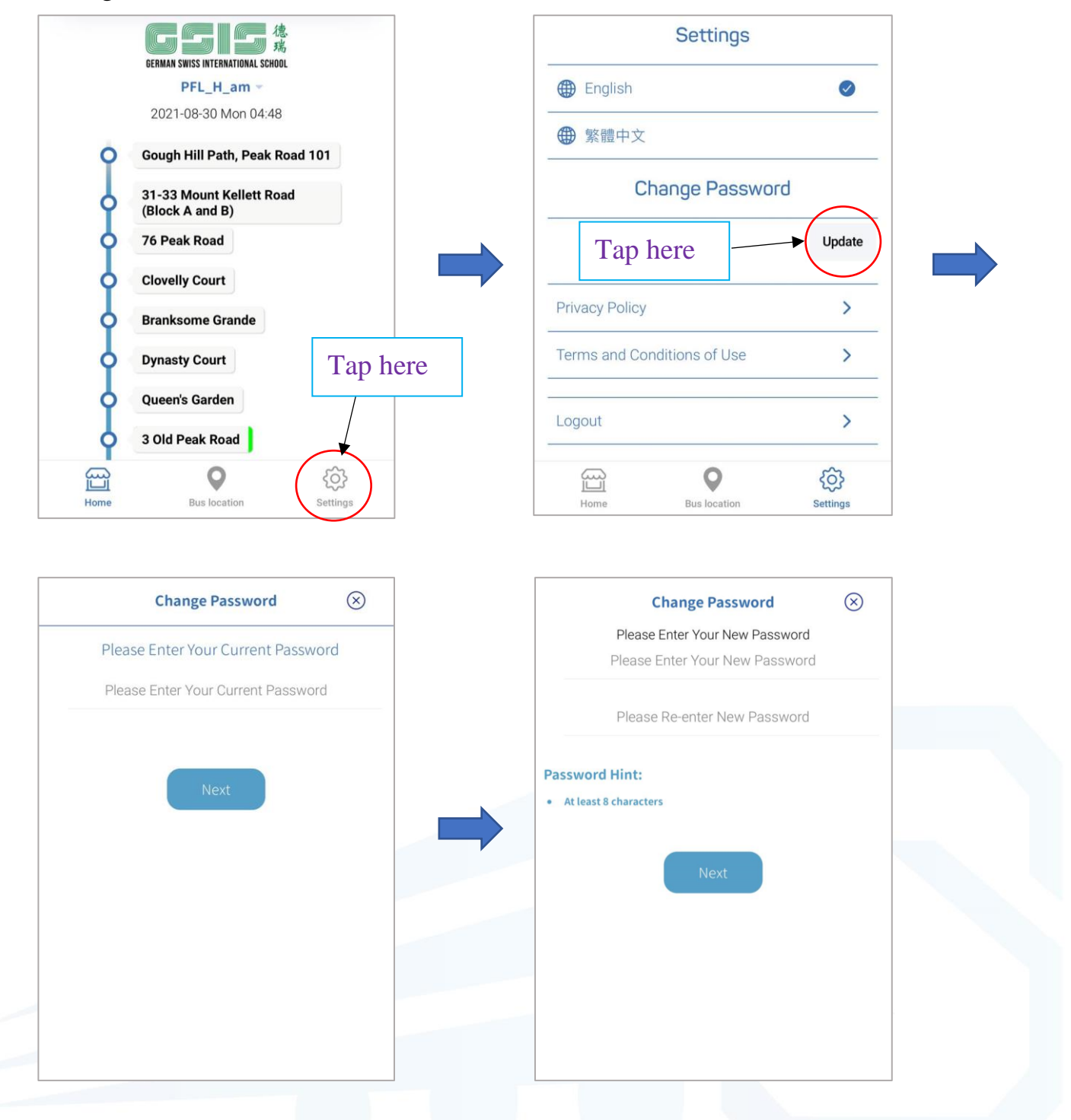

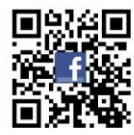

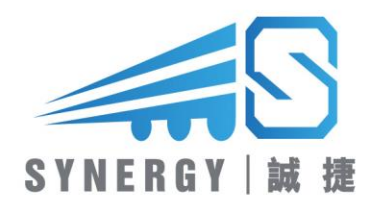

2. Forget Password

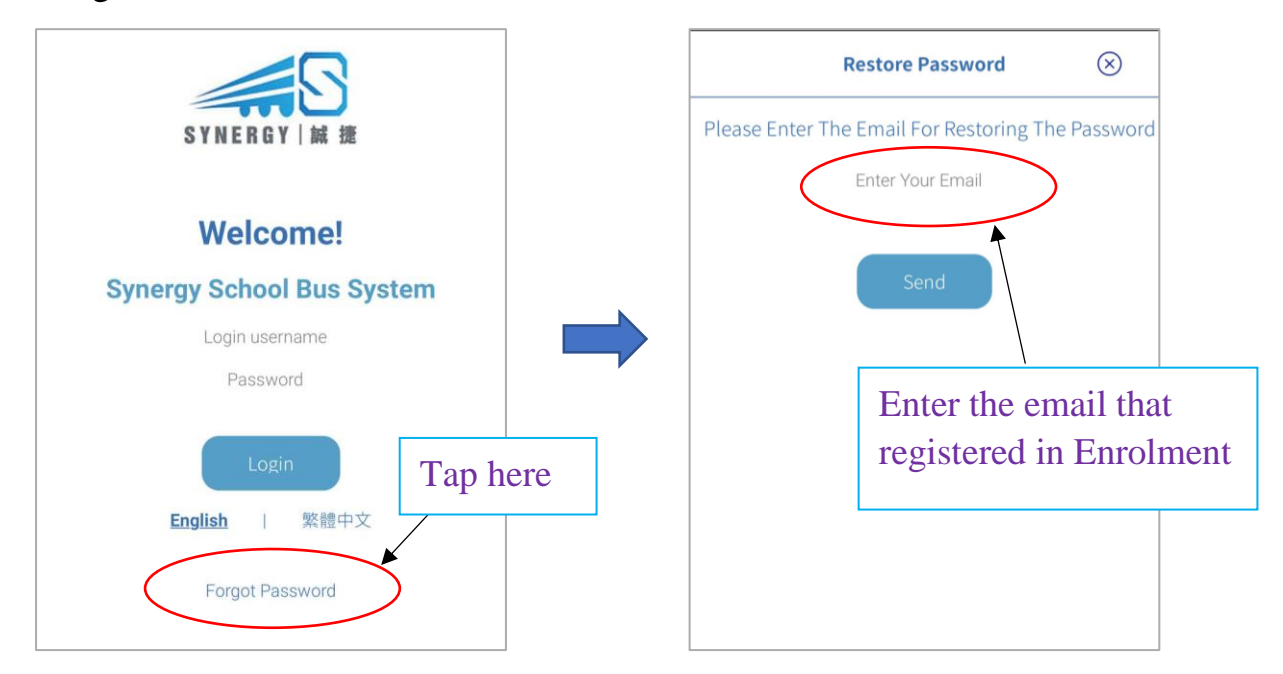

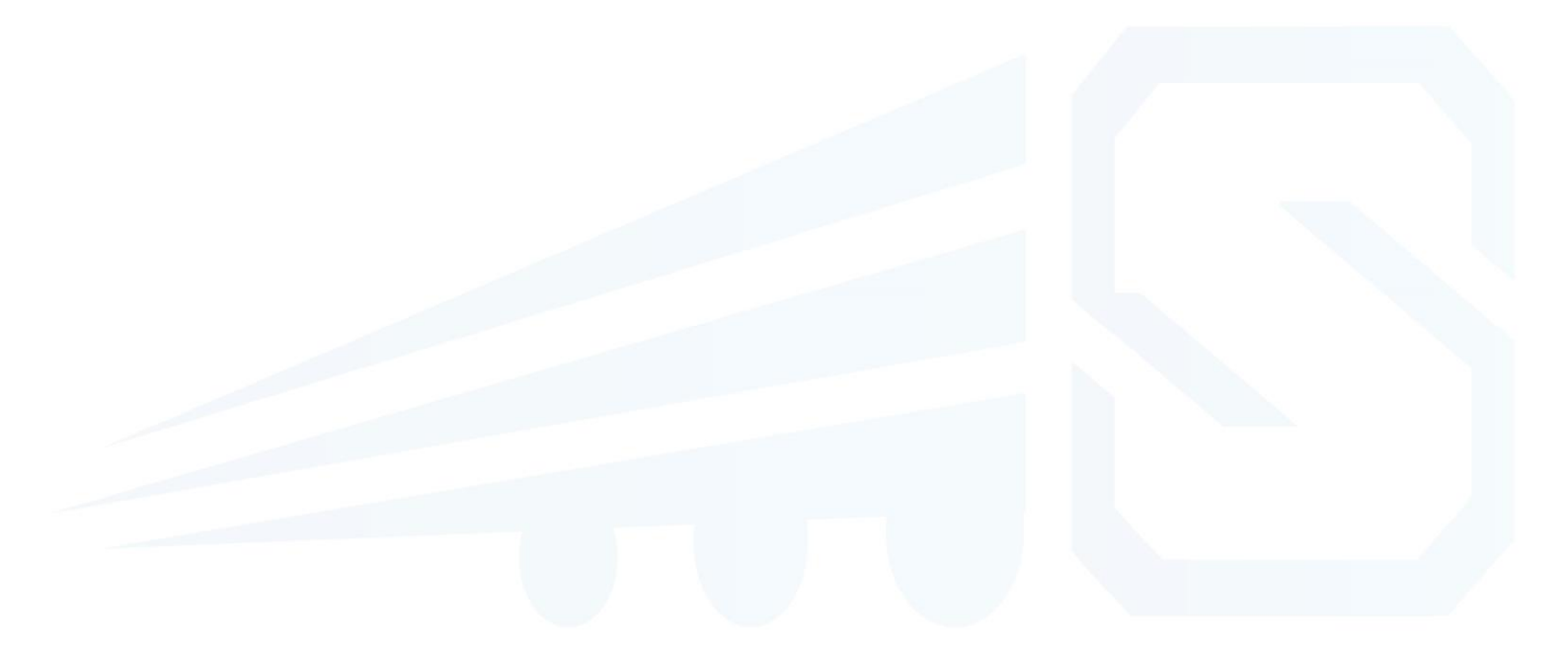

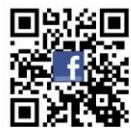